# راهنمای راه اندازی و پیکربندی افزونه درگاه پرداخت تاپ تای جهت استفاده در فروشگاه اینترنتی ووکامرس

استفاده از درگاه پرداخت امن تاپ تای در سه مرحله و بر اساس توضیحات زیر انجام خواهد شد :

- درخواست اشتراک تاپ تای توسط فروشگاه
  - تكميل پروفايل اطلاعات فروشگاه
- نصب و پیکربندی افزونه پرداخت تاپ تای در ووکامرس

۱-درخواست اشتراک تاپ تای توسط فروشگاه
 در ابتدا فروشگاهها باید درخواست اشتراک خود را به روش زیر و براساس مراحل
 عنوان شده برای مدیریت درگاه تاپ تای ارسال نمایند:
 ورود به سامانه تاپ تای با آدرس :

http://tpanel.toptie.net/

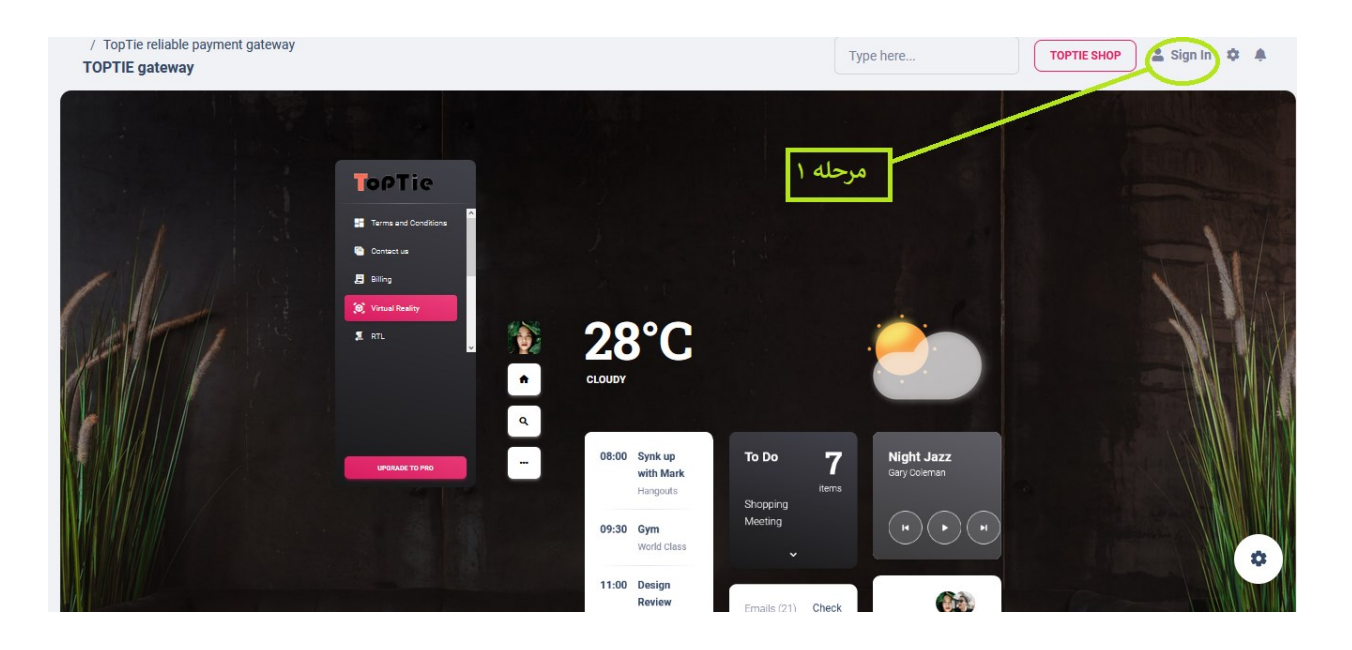

| Reliable payment gateway                                     | Cashboard | Profile 9 Sign | Up 🤌 Sign In | (            | TOPTIE SHOP | COMPANY      |  |
|--------------------------------------------------------------|-----------|----------------|--------------|--------------|-------------|--------------|--|
| مرحله دوم                                                    |           | Sign in<br>f O | G            |              |             |              |  |
|                                                              | Email     | ember me       |              |              |             |              |  |
|                                                              | Do        | SIGN IN        | Sign up      | 10           | /           |              |  |
| © 2023, made with ♥ by <b>Creative Tim</b> for a better web. |           |                | and the      | Creative Tim | n About Us  | Blog License |  |

| Reliable pay                              | ment gateway | Cashboard 🔒 Profile | 😑 🕒 Sign Up | 👂 Sign In |                      | TOPTIE SHOP                | COMPANY |
|-------------------------------------------|--------------|---------------------|-------------|-----------|----------------------|----------------------------|---------|
|                                           |              |                     |             | 1         | Enter your email and | d password to re           | gister  |
|                                           |              |                     |             | L         |                      |                            |         |
|                                           |              |                     | 4           |           | Name                 |                            |         |
| 1 CP                                      |              |                     | رحله سوم    | ۵         | Password             |                            |         |
|                                           |              |                     |             |           | Confirm password     |                            |         |
| Strategy and the second                   |              | The second          |             |           | I agree the Terms    | and Conditions             |         |
|                                           | JUL -        |                     |             |           | s                    | IGN UP                     |         |
| $\langle \rangle$                         | N.           |                     |             |           | Already have a       | an account? Sign ir        | n       |
| No la la la la la la la la la la la la la |              |                     |             |           | Already have a       | an account? <b>Sign ir</b> | n       |

- پس از ورود به آدرس عنوان شده انتخاب لینک ( Sign in) (مرحله ۱)
  - در ادامه انتخاب لینک ( Sign up ) از مرحله ۲
- سپس تکمیل اطلاعات فرم اولیه درخواست اشتراک شامل اطلاعات مهم زیر:

### ( نام ، نام خانوادگی ، ایمیل ، رمز عبور و تکرار رمز عبور )

این اطلاعات دارای اهمیت ویژهای هستند، چرا که ایمیل و رمز عبور به عنوان کد کاربری و رمز عبور برای ورود به داشبورد مدیریتی شرکتها استفاده می شود.

از طرفی این ایمیل و رمز عبور در پیکربندی ماژول ووکامرس برای اتصال به درگاه پرداخت تاپ تای مورد استفاده قرار می گیرد. بنابراین در حفظ و نگهداری این ایمیل و رمز عبور نهایت دقت را داشته باشید.

۲-تکمیل پروفایل اطلاعات فروشگاه

بعد از تکمیل فرم درخواست اولیه در مرحله ۱ میتوانید وارد داشبورد مدیریتی فروشگاه خود شوید ( بعد از انتخاب لینک sign up و تکمیل فرم، به صورت خودکار به داشبور هدایت میشوید و یا از لینک Sign in و با وارد کردن ایمیل و رمز عبور وارد داشبورد خود بشوید) شکل ظاهری داشبورد شما مانند زیر خواهد بود :

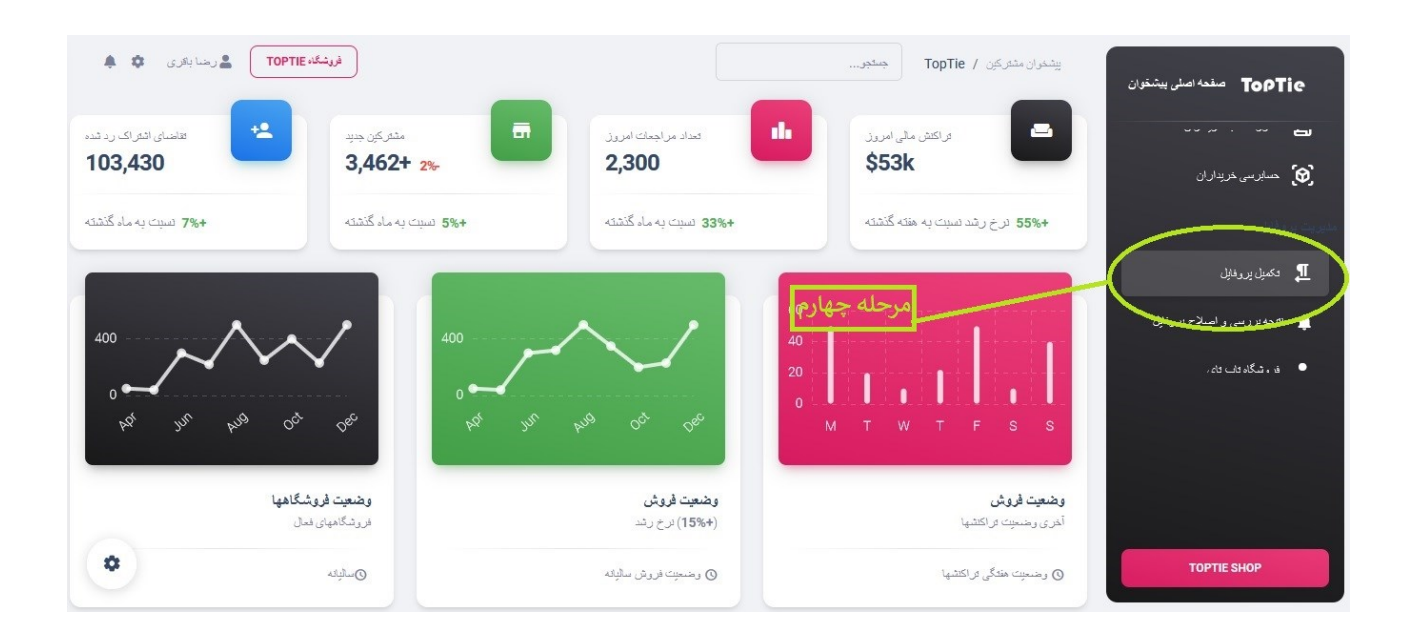

در این مرحله لازم است کلیه فروشگاهها قبل از استفاده از افزونه پرداخت درگاه تاپ تای در فروشگاه اینترنتی ووکامرس ، از لینک تکمیل پروفایل ( در تصویر بالا به عنوان مرحله چهارم مشخص شده ) نسبت به تکمیل اطلاعات شخصی و فروشگاهی و بانکی خود اقدام نمایند. (مانند تصویر زیر)

| فرىشكە: TOPTIE ئىرىشكە 🌲                         | ران مشترکین / TopTie جمنجو | یند<br><b>TopTie</b> منده اصلی بیشتران |
|--------------------------------------------------|----------------------------|----------------------------------------|
|                                                  | ل اطلاعات پروفایل مشترکین  | الدورية مالى                           |
|                                                  |                            | وراکنش های مالی                        |
|                                                  |                            | 🖬 درخواست بررسی فاکتور                 |
| ن فروشگاهی و بانکی                               | ت فردی اطلاعات             | مشقصان<br>عمورقصاب غريداران            |
| آدرىن دقېق فروشگاند                              | نۇم.                       | 😥 حسابرسی خریداران                     |
| ىلم يا عنوان فررنسگاد                            | نام خانوانگى               |                                        |
| ئىلىمە ملى قررىشگاد                              | کد ملی                     |                                        |
| أنربن بسترسى بەرب سايت شركت https://example.nets | نېپېر                      |                                        |
| اطلاعات باتدى                                    | تماره هراد                 | TOPTIE SHOP                            |

پس از تکمیل اطلاعات پروفایل فروشگاهی خود این اطلاعات توسط مدیریت تاپتای مورد ارزیابی و اعتبارسنجی قرار میگیرد. صحت اطلاعات دارای اهمیت ویژهای خواهد بود. اعتبار پست الکترونیک ، کد ملی، شماره حساب بانکی ، شبا شماره حساب و ... پس از بررسی واعتبار سنجی اگر این اطلاعات نیاز به اصلاح داشته باشند این اصلاحات به اطلاع فروشگاه خواهد رسید. مدیران فروشگاهها نیز میتوانند از طریق همین داشبور نسبت به اصلاح و یا ارسال مدارک ناقص اقدام نمایند. پس از تایید اطلاعات پروفایل فروشگاه توسط مدیریت تاپ تای شما مجاز به استفاده از افزونه درگاه پرداخت تاپ تای در فروشگاه اینترنتی ووکامرس خود خواهید بود.

۳- مرحله سوم ( نحوه نصب و پیکربندی افزونه پرداخت تاپ تای در ووکامرس )
بعد از تایید اشتراک فروشگاه توسط مدیریت تاپ تای فروشگاه می تواند افزونه
درگاه پرداخت توسط تاپ تای را ازبخش زیر دریافت نماید

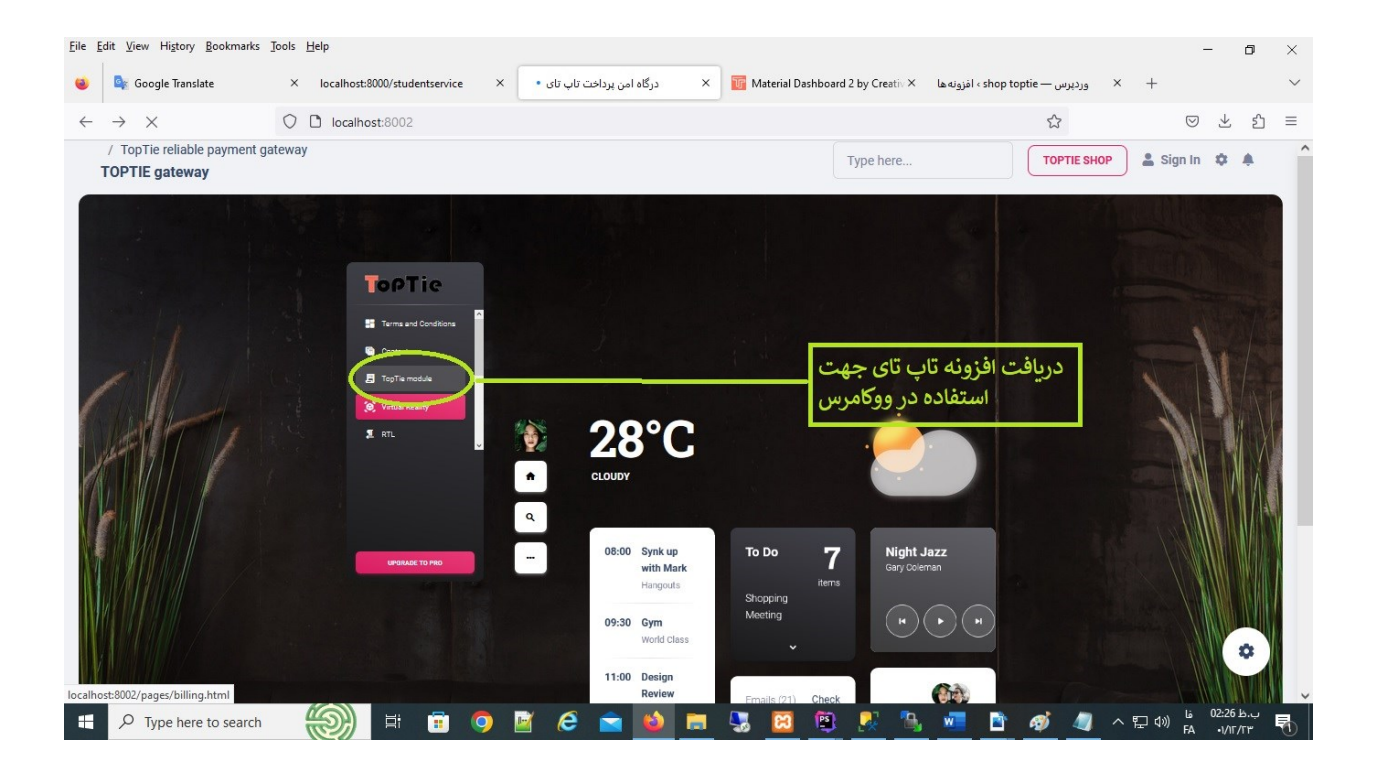

#### توجه:

# پس از دریافت افزونه تاپ تای طبق راهنمای زیر این ماژول را نصب و پیکربندی نمایید وارد پنل مدیریت فروشگاه اینترنتی ( ووکامرس ) خود بشوید لینک افزونه ها در منوی سمت راست را انتخاب نمایید (مرحله پنجم شکل زیر) و سپس از بخش افزودن (مرحله ششم شکل زیر) نسبت به نصب افزونه درگاه پرداخت تاپ تای اقدام نمایید .

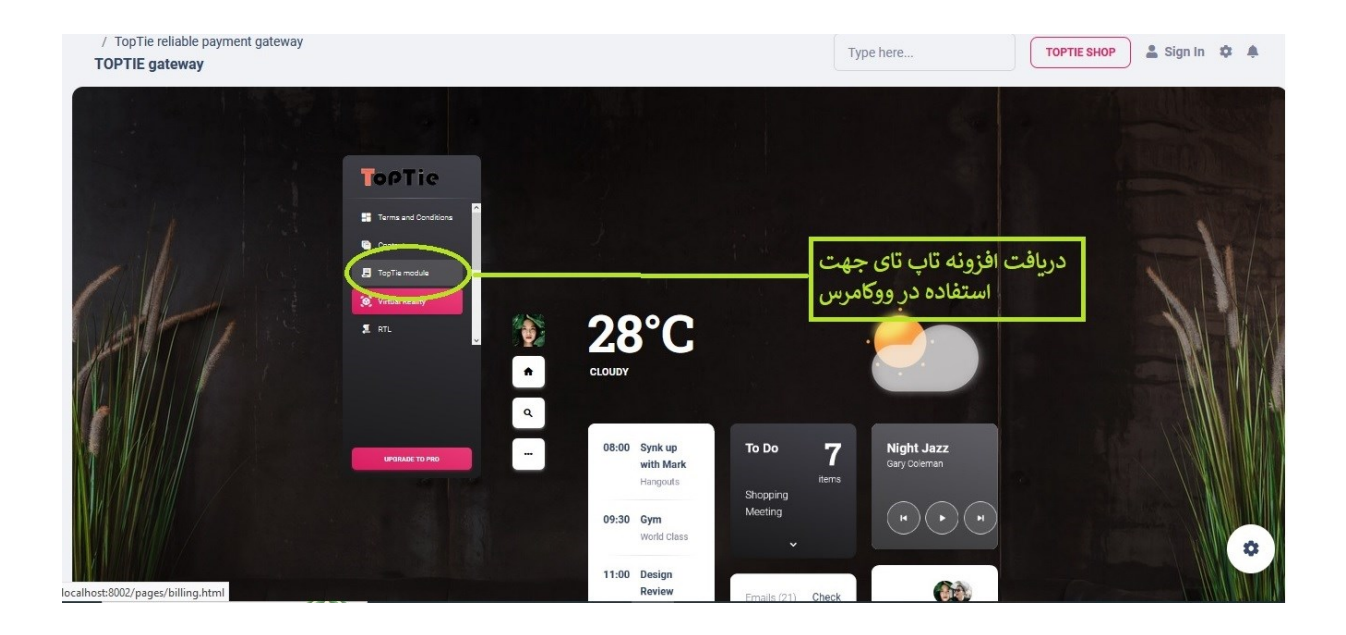

## پس از نصب کامل افزونه پرداخت تاپ تای عنوان زیر به لیست افزونه های شما اضافه خواهد شد. بر روی لینک (فعال نمایید) کلیک کرده تا افزونه تاپ تای در وکامرس شما فعال گردد.

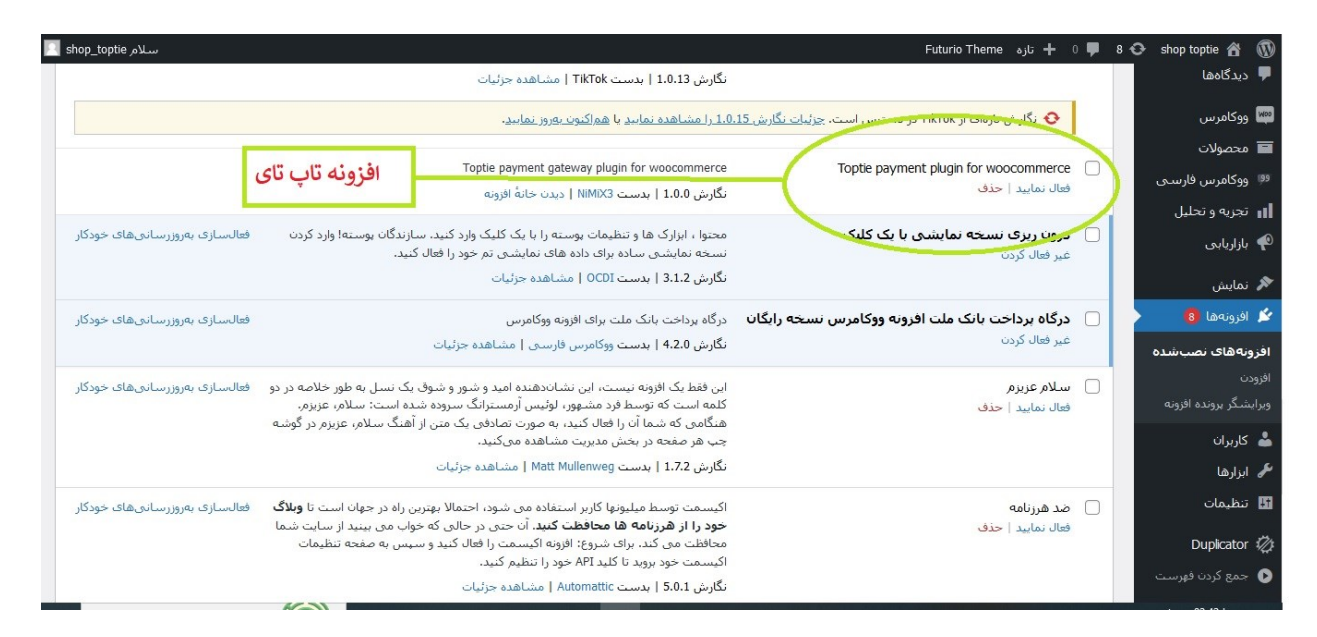

سپس با انتخاب آیتم ووکامرس از منوی سمت راست ( درحالت فارسی ) و سپس انتخاب گزینه پیکربندی و درادامه انتخاب گزینه پرداختها پیکربندی پرداخت توسط افزونه تاب تای را آغاز کنید. ( مراحل ۷ و ۸ و ۹ در شکلهای زیر )

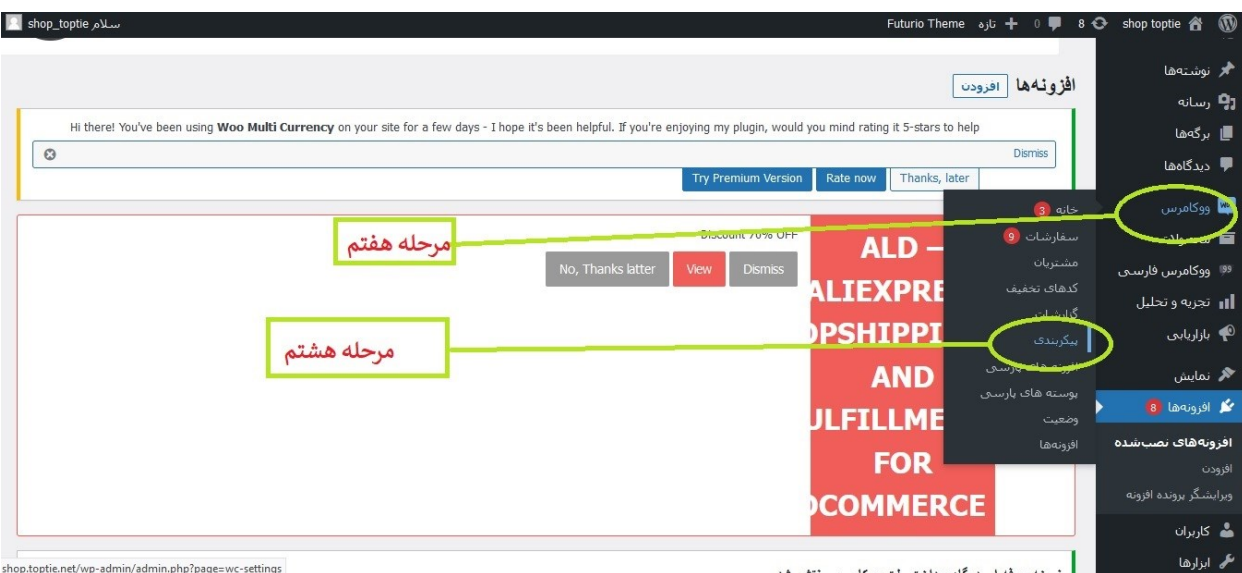

السجه حدقه امرده كاه ودواجت مات معكام من ماتشو شد

shop.toptie.net/wp-admin/admin.php?page=wc-settings

| <ul> <li> <ul> <li> <ul> <li></li></ul></li></ul></li></ul>                                                                                                    | 🔟 shop_toptie سلام Futurio Theme سلام + ال                                                                                                    | 8 😋 shop toptie 🖀 🔞                                       |
|----------------------------------------------------------------------------------------------------|----------------------------------------------------------------------------------------------------|-----------------------------------------------------------|
| <ul> <li>وربیتهها</li> <li>وربیتهها</li> <li>وربیتها</li> <li>وربیتها</li></ul>                                                                                                    | راهنما ب<br>بر ر سی بگذارید؟<br>امیدواریم از استفاده از قالب Futurio لذت برده باشیدا آبا می خواهید در WordPress.org برای ما مرور کنید؟                                                                                   | یشخوان<br>Multi Currency 🏀                                |
| ار برگهمای بیشتر به PRO بروید<br>ددگامها<br>و و و مارس<br>مدان من<br>برای میرگی مای بیشتر به PRO بروید<br>مدان من<br>و و مارس<br>مدان من<br>مدان من<br>مدان مدان من<br>مدان مدان من<br>مدان مدان مدان مدان مدان مدان مدان مدان                                                                                                    | معملین؛ من حیدی دوست درم؛ 🖬 من چید یک برزسک دیاسته ام 🔾 ساید بعدا 🏢 من به دمک بیار دارم؛ 🛫 دیدر هردر سال داده نسود 👽                                                                                                    | 🗶 نوشتەھا<br>🕄 رسانە                                      |
| <ul> <li>درگاهها</li> <li>درگاهها</li></ul>                                                                                                    | برای ویژگی های بیشتر به PRO بروید                                                                                                    | 📕 برگەھا                                                  |
| اند المحلم المحلم ا<br>محلم المحلم المحلم المحلم المحلم المحلم المحلم المحلم المحلم المحلم المحلم المحلم المحلم المحلم المحلم المحلم المحلم المحلم المحلم المحلم المحلم المحلم المحلم المحلم المحلم المحلم المحلم المحلم المحلم المحلم المحلم المحلم المحلم المحلم المحلم المحلم المحلم المحلم المحلم المحلم المحلم المحلم المحلم<br>محلم المحلم المحلم المحلم المحلم المحلم المحلم المحلم المحلم المحلم المحلم المحلم المحلم المحلم المحلم المحلم المحلم المحلم المحلم المحلم المحلم المحلم المحلم المحلم المحلم المحلم المحلم المحلم المحلم المحلم المحلم المحلم المحلم المح   | برای کسب عنامز خیره کننده ، نسخه های نمایشی و گرینه های سفارشی سازی ، <u>نسخه خراه ای ر</u> ا در <mark>یخت دنید. ادتون با دیره و تعقیق ب</mark> رای برنامه مادام العمر.<br>بیشتر به من نشان دهید 🗹 بیمان کردن این بیام ت | 루 دیدگاهها                                                |
| شتریات<br>درهای تحقیق<br>کردرستای<br>کردرستای<br>کردرستای<br>میرونه های بارسی<br>سیته های بارسی<br>میرونه های بارسی<br>میرونه های بارسی<br>میرونه های بارسی                                                                                                    | همگانی محصولات حمل و نفی برداختها حفد حریم خصوصی حسابهای کاربری ایمیلها ادغام بیشرفته                                                                                                    | خانه (3)<br>سفارشات (9)                                   |
| ن المسلحة المسلحة<br>مسلحة المسلحة المسلحة ا<br>مسلحة المسلحة المسلحة المسلحة المسلحة المسلحة المسلحة المسلحة المسلحة المسلحة المسلحة المسلحة المسلحة المسلحة المسلحة المسلحة المسلحة المسلحة المسلحة المسلحة المسلحة المسلحة المسلحة<br>مسلحة المسلحة المسلحة المسلحة المسلحة المسلحة المس | Hi there! You've been using Woo Multi Currency on your site for a few days - I hope it's been helpful. If you're enjoying my plunin, would you mind rating it 5-stars to help                                            | مشتریان<br>کرداہ تین                                      |
| يزونه های بارسی<br>سنه های بارسی<br>تميت<br>بونهها No, Thanks latter View Dismiss ALD – ALD – معنی از منابع معنی از معنی از معن                                                                                                    | Dismiss           Try Premium Version         Rate now                                                                                                    | ددهای تحقیق<br>گزارشات<br><b>بیکربندی</b>                 |
|                                                                                                    | Discount 70% OFF No, Thanks latter View Dismiss ALD ALIEXPRESS                                                                                                    | افرونه های بارسیی<br>بوسته های بارسی<br>وضعیت<br>افرونهها |

در بخش پرداختها در سطر مربوط به عنوان ( پرداخت امن تاپ تای ) گزینه (مدیریت) را انتخاب نمایید. ( شکل زیر )

| <u>F</u> ile | Edit <u>V</u> iew Hi <u>s</u> tory <u>B</u> o | ookmarks <u>T</u> ools <u>H</u> elp                                                              |                   |                                                 |                         |                           | -                          | - 0                     | ×                   |
|--------------|-----------------------------------------------|--------------------------------------------------------------------------------------------------|-------------------|-------------------------------------------------|-------------------------|---------------------------|----------------------------|-------------------------|---------------------|
| •            | 💁 Google Translate                            | × localhost:8000/studentservice × تاب تای                                                        | درگاه امن پرداخت  | × 🛛 🐻 Material Dashboard 2 by Creativ ×         | ں - shop toptie ،       | × پیکربندی ووکامرس        | +                          |                         | $\sim$              |
| $\leftarrow$ | $\rightarrow$ G                               | O 👌 ≅ shop.toptie.net/wp-admin/admin.php                                                         | ?page=wc-settings | s&tab=checkout                                  | E                       | 1 12                      | ${igsidential}$            | 土 台                     | =                   |
| 🔽 s          | سلام hop_toptie                               | · · · · · · · · · · · · · · · · · · ·                                                            | 5                 |                                                 | Futurio Theme           | 8 루 0 🕂 تازه              | 😔 shop t                   | optie 🖀                 | <b>()</b>           |
|              |                                               |                                                                                                  | شدہ               |                                                 |                         |                           |                            | شات<br><b>ربندی</b>     | کران<br><b>بیکر</b> |
|              | بایان راهاندازی                               | ختها را شخصاً از طریق BACS انجام دهید. بیشتر به عنوان انتقال<br>تقیم بانکی/سیمی شناخته می شود.   | ىردا<br>مىس       | ىكى                                             | انتقال مستقيم بان       | ♥ ^ ≡                     | ى<br>سى                    |                         | افزون<br>بوس        |
|              | مديريت                                        | ختهای شخصی را از طریق چک انجام دهید. این درواره آفلاین<br>چنین می تواند برای تست خرید مفید باشد. | بردا<br>هم        |                                                 | پرداخت با چک            | ✓ ∧ ≡                     |                            | يت<br>بەھا<br>محصولات   | وضع<br>افزون        |
|              | پایان راهاندازی                               | خت هزینه خرید هنگام تحویل در محل                                                                 | پردا              | بافت                                            | برداخت هنگام در،        | ✓ ∧ ≡                     | بارسانى<br>ليا .           | ووکامرس ف<br>تحریه و تح |                     |
|              | مديريت                                        | یمات درگاه پرداخت بانک ملت برای افزونه فروشگاه ساز ووکامرس                                       | تنظ               |                                                 | بانک ملت                | ✓ ∧ =                     | 0-                         | ، ر. ر<br>بازاریابی     | P                   |
| (            | مديريت                                        | ىمات دىگاە بىداخت تاپ تاك براى افتەتھ قىمشگاە بىيا، مەكلمىس                                      | bu 🗖              | نای مرحله دهم                                   | برداخت امن تاب ت        | ✓ ∧ ≡                     | (                          | نمایش<br>افرونهها 🌘     | ж<br>4              |
|              | بايات راەاندازى                               | یمات درگاه پرداخت Pay.ir برای افزونه فروشگاه ساز ووکامرس                                         | تنظ               |                                                 | Pay.ir                  | ~ <b>^</b> =              |                            | کاربران                 | 4                   |
|              |                                               |                                                                                                  |                   |                                                 |                         |                           |                            | ابزارها                 | ۶                   |
|              |                                               |                                                                                                  |                   |                                                 |                         | ذخيره تغييرات             |                            | تنظيمات                 | 53                  |
|              |                                               |                                                                                                  |                   |                                                 |                         |                           | 1                          | Duplicator              | 12                  |
| 6.1          | نگارش 1.                                      |                                                                                                  | ـگزاريم!          | ک امتیاز <u>★★★★</u> بدهید. بیشاپیش از شما سیاس | ـت دارید، لطفا به ما یا | اگر <b>ووکامرس</b> را دوس | فهرست                      | جمع کردن ا              | 0                   |
| -            |                                               | o search 🍈 🖽 🕫 🧿 📓 🌔                                                                             | ف 🖻               | 🚍 🎭 🖾 😫 🧏 🖷                                     | 🗈 🛷                     | 🖉 📉 ^ E                   | ⊒ (1») <sup>Li</sup><br>FA | ب.ظ 03:02<br>•۱/۱۲/۲۳   | 5                   |

مهمترین اطلاعاتی که در این بخش باید تکمیل گردد . ایمیل پذیرنده و پسورد پذیرنده خواهد بود. این ایمیل و پسورد باید دقیقا با ایمیل و پسوردی که در مرحله ۱ این راهنما توضیح داده شده یکی باشد.

یعنی ایمیل و پسوردی که در مرحله اولیه اشتراک فروشگاه توسط متقاضی وارد شده و سپس به تایید مدیریت تاپ تای رسیده .

تغییرات داده شده را ذخیره نمایید . ( مراحل ۱۱ و ۱۲ در شکل زیر )

بعد از این مراحل افزونه تاپ تای در فروشگاه اینترنتی ووکامرس آماده انتقال فاکتورهای مشتریان فروشگاه به سمت تاپ تای جهت استفاده از درگاه پی پال خواهد بود.

| <ul> <li>ماران ان<br/>هارین در هایی در هایی<br/>هارین در بایز درمی<br/>هارین در بایز درمی<br/>هارین در بایز درمی<br/>هارین در بایز درمی<br/>هاریز دادن موفی<br/>هاریز دادن موفی دو از در نمایید در مورت بروز اشکال با مدیر سایت تمایی بگیرد.<br/>هاریز دادن موفی دو از در نمایید در مورت بروز اشکال با مدیر سایت تمایی بگیرد.<br/>هاریز دادن موفی<br/>هاریز دادن موفی دو از در نمایید در مورت بروز اشکال با مدیر سایت تمایی بگیرد.<br/>هاریز دادن موفی دو از در نمایید در مورت بروز اشکال با مدیر سایت تمایی بگیرد.<br/>هاریز دادن موفی<br/>هاریز دادن موفی<br/>هاریز دادن موفی دو از در نمایید د. همچنین مون توانید از شورت که (این هایش که در هگیری (توکن) زرین یا از<br/>سایت در مایش دوسه در اوارد نمایید . همچنین مون توانید از شورت که (این هایش که در هگیری (توکن) زرین یا از<br/>سایت در مایش دوسه در اوارد نمایید . همچنین مون توانید از شورت که (این هایش که در هگیری (توکن) زرین یا از<br/>هاریز دادن موفی . همچنین مونید از شورت که (این هایش که در هگیری (توکن) زرین یا از<br/>مردان مایش در موزی توکن را مین می توانید از شورت که (این هایش در این مایش که در اوارد نمایید . همچنین مون توانید از شورت که (این هایش در مایش دوسه در اوارد نمایید . همچنین مون توانید از شورت که (این هایش در مایش دوسه در اوارد نمایید . میچنین مونید از شورت که (این هایش در مایش دوسه در اوارد نمایید . میچنین مونید از شورت که (این هایش در مایش دوسه در این از مایش در مایش دوسه در این در مایش دوسه در این در مایش دوسه در این در مایش دوسه در اوارد نمایید . میچنین در این مایش در مایش دوسه در اوارد نمایید . همچنین مون موز در این در مایش در مایش دوس در مایش دوسه در اوارد نمایید . میچنین در این در مایش دوسه در این در مایش دوسه در اوارد نمایید . میچنین در در مایش دوسه در این در مایش دوسه در این در مایش دوسه در این در مایش دوسه در این در مایش دوسه در این در مایش در دادن در مایش دوسه در</li></ul>                                                                                                    | w. shop_toptie سلام                                                                                                    | 당 🗣 🗣 د ازه Futurio Theme | 🕨 shop toptie 🏠 🔞                       |
|----------------------------------------------------------------------------------------------------|----------------------------------------------------------------------------------------------------|---------------------------|-----------------------------------------|
| دهی می می می می می می می می می می می می می                                                                                                    | برداخت امن به وسیله ذلیه ذارت های عضو شتاب از طریق درداد                                                                                                    | بوصيحات درخاه             |                                         |
| سیلزشان ۱<br>کداف تعلید<br>کراف تعلید<br>کراف بازد<br>بردافت تعلید<br>بردافت بازد<br>بردافت بازد<br>بردافت بازد<br>بردافت ماورد<br>بردافت ماورد<br>بردافت<br>بردافت ماورد<br>بردافت<br>بردافت<br>بردافت<br>بردافت ماورد<br>بردافت ماورد<br>بردافت<br>بردافت ماورد<br>بردافت<br>بردافت<br>برد<br>برد<br>برد<br>برد<br>برد<br>برد<br>برد<br>برد                                                                                                    |                                                                                                    |                           | خانه 📵                                  |
| شدرانکارتانکارتانکارتاناردون دوناردون دون دوناردون دون دون دوناردو                                                                                                    |                                                                                                    | تتظيمات حساب تلب دى       | سفارشات 🧕                               |
| کمای تذیب اسمل بدبرده اسمل بدبرده اسمل بدبرده اسمل بدبرده اسمل بدبرده اسمل بدبرده اسمل بدبرده اسمل بدبرده اسمل بدبرده اسمل بدبرده اسمل بدبرده اسمل بدبرده اسمل بدبرده اسمل بدبرده اسمل بدبرده اسمل بدبرده اسمل بدبرده اسمل اسمل بدبرده اسمل اسمل بدبرده اسمل اسمل اسمل اسمل اسمل اسمل اسمل اسمل                                                                                                    |                                                                                                    |                           | مشتريان                                 |
| کارشات<br>بیکریندگ<br>اهروی<br>بیکریند<br>بیکریند<br>بیکری<br>بیکری<br>بیکری<br>بیکری<br>بیکری<br>بیکر<br>بیکر                                                                                                    | snop@laun.ac.ir                                                                                                    | ایمیل بدیرنده             | کدهای تخفیف                             |
| الفردة هذه بارسی<br>الفردة هذه بارسی<br>الفرده هذه بارسی<br>الفرده هذه بارسی<br>الفرده هذه بارسی<br>الفرده هذه بارسی<br>الفرده هذا<br>الفرده هذا<br>الفرده هذا<br>الفرده هذا<br>الفرده هذا<br>الفرده هذا<br>الفرده هذا<br>الفرده هذا<br>الفرده هذا<br>الفرده هذا<br>الفرده هذا<br>الفرده هذا<br>الفرده هذا<br>الفرده هذا<br>الفرده هذا<br>الفرده هذا<br>الفرده هذا<br>الفرد ماند بار مدین می توانید از شورت كد (ایا مانیش كد (هگیری (توگن) زرین بال<br>استفاده نمایید .<br>الم<br>الفرده المان مدین می توانید از شورت كد (ایا مانیش كد (هگیری (توگن) زرین بال<br>المانی المانی .<br>المانی المانی .<br>المانی المانی المانی .<br>المانی المانی .<br>المانی المانی .<br>المانی المانی .<br>المانی المانی .<br>المانی المانی .<br>المانی المانی .<br>المانی المانی .<br>المانی المانی .<br>المانی المانی .<br>المانی المانی .<br>المانی .<br>المانی .                                                                                                    | مرحله یازدهم                                                                                                    |                           | كزارشات                                 |
| بر منه های بارس<br>بر منه های بارس<br>های وده<br>های وده<br>های وراد ما<br>های وراد ما<br>های وراد وراد ما<br>های وراد ما<br>های وراد ما<br>مای وراد ما<br>مای وراد مام                                                                                                    |                                                                                                    | پسورد بدیرنده             | پيدربندي                                |
| وحیت<br>وحیت<br>الاورهها<br>الاردایی<br>الاردایی<br>الاردایی<br>الاردایی<br>الرداخت<br>الاردایی<br>الرداخت<br>الرداخت<br>الاردایی<br>الردایی<br>الردی<br>الردی<br>الردیی<br>الردی<br>الردی<br>الردی<br>الردی<br>الر                                                                                                    |                                                                                                    | تنظيمات جرارات بردافت     | افرونه شای پرسی                         |
| الرومي<br>الرومي<br>الرومي<br>المرواح<br>المرواح<br>المرو<br>المرواح<br>المرواح<br>المرواح<br>المرواح<br>المم<br>المر<br>المرواح<br>المرواح<br>المروا |                                                                                                    |                           | بوسته سان پرسان                         |
| <ul> <li>محمولات</li> <li>ورکمرس فارسی فارسی فارسی اسی اسی المانی المانی ا<br/>المانی المانی المانی المانی المانی المانی المانی المانی المانی المانی المانی المانی المانی المانی المانی المانی المانی المانی المانی المانی المانی المانی المانی المانی المانمانی المانی المانی المانی المانی المانی المانی المانی المانی</li></ul>                                                                                                    | با تشکر از شما . سفارش شما با موفقیت پرداخت شد .                                                                                                    | بيام برداخت موفق          | ری<br>افزونهها                          |
| <ul> <li>ه متعودت</li> <li>و وکلورس فارس د</li> <li>و روکلورس فارس د</li> <li>بیام برداخت ناموفق</li> <li>بیام برداخت ناموفق</li> <li>بیام بیام بیام بیام بیام بیام بیام بیام</li></ul>                                                                                                    |                                                                                                    |                           | - N =                                   |
| <ul> <li>و وکامرس فارست .</li> <li>متن بیامی که میخواهید بعد از برداخت موفق به کاربر نمایش دهد را فارد نمایید . همچنین می توانید از شورت کد (b) (transaction ) برای نمایش کد رهگیری (توکن) (زین بال)</li> <li>بازاریابی</li> <li>بازونهها (ه)</li> <li>ایونهها (ه)</li> <li>ایونهها (ه)</li> <li>ایروانه</li> <li>ایروانه</li> <li>ایروانه</li> <li>ایروانه</li> <li>ایروانه</li> <li>ایروانه</li> <li>ایروانه</li> <li>ایروانه</li> <li>ایروانه</li> <li>میخواهید بعد از برداخت موفق به کاربر نمایش دهید را وارد نمایید . همچنین می توانید از شورت کد (b) مایش کد رهگیری (توکن) (زین بال)</li> <li>برای مداخت ماهوق</li> <li>برای مداخت ماهوق</li> <li>برای مداخت ماهوق</li> <li>برای مداخت ماهوق</li> <li>برای مداخت ماهوق</li> <li>برای مداخت ماهوق</li> <li>میخواهید بعد از برداخت ماهوق به کاربر نمایش دهید را وارد نمایید . همچنین می توانید از شورت کد (b) مایش دیل خطای رخ داده استفاده نمایید)</li> <li>میخواه دول در مایید</li> <li>میخواه دول در مایید</li> <li>میخواه دول در مایید</li> <li>میخواه دول در مایید</li> <li>میخواه دول در مایید</li> <li>میخواه دول در مایید</li> <li>میخواه دول در مایید</li> <li>میخواه دول در مایید</li> <li>میخواه دول در مایید</li> <li>میخواه دول در مایید</li> <li>میخواه دول در مایید</li> <li>میخواه دول در مایی در مایی در مایی در مایی در مایی در مایی در مایی در مایی در مایی در مایی در مایی در مایی در مایی در مایی در مایی در مایی د</li> <li>میخواه دول در مین در می می توانید از مایی در مایی در مایی در مایی در مایی در می میخواهد بعد از برداخت مایی د</li> <li>میخواه در مایی در مایی در مایی در مایی در مایی در مایی در مایی در مایی در مایی د</li> <li>می مایی در مایی در مایی در مایی در مایی در مایی در مایی در مایی در مایی در مایی در مایی در مایی در مایی در مایی در مایی در مایی در مایی در مایی در مایی در مایی در مایی در مایی در مایی در مایی در مایی در مایی در مایی در مایی در مایی در مایی در مایی در مایی در مایی در مای</li></ul>                                                                                                    |                                                                                                    |                           | 🖬 محصولات                               |
| <ul> <li>ال تحريه و تعلیل</li> <li>بازاربابی</li> <li>بازاربابی</li> <li>این مرداخت ناموفق</li> <li>این مرداخت ناموفق بوده است . لطفا مجددا تلاش تمایید یا در صورت بروز اشکال با مدیر سایت تماس بگیرید .</li> <li>این مین مرداخت ناموفق بوده است . لطفا مجددا تلاش تمایید یا در صورت بروز اشکال با مدیر سایت تماس بگیرید .</li> <li>این مرداخت ناموفق به کاربر نمایش دهید را وارد نمایید . همچنین می توانید از شورت کد (fault) برای نمایش دلیل خطای رخ داده استفاده نمایید . این دلیل خطا از سایت زرین بال ارسال میگردد .</li> <li>برانها</li> <li>نظیمات</li> <li>تخیره تغییرات</li> </ul>                                                                                                    | متن بیامی که میخواهید بعد از برداخت موفق به کاربر نمایش دهید را وارد نمایید ، همچنین می توانید از شورت کد {transaction_id} برای نمایش کد رهگیری (توکن) زرین پال<br>است.    |                           | 🤎 ووکامرس فارسنی                        |
| <ul> <li>بازاربابی</li> <li>بازاربابی</li> <li>نماین</li> <li>افواندها (۵)</li> <li>افواندها (۵)</li> <li>افواندها (۵)</li> <li>افرادها (۱۰)</li> <li>افرادها (۱۰)</li></ul>                                                                                                    | استفاذه نمایید .                                                                                                    | 1                         | 💵 تجزیه و تحلیل                         |
| <ul> <li>م تمایین</li> <li>م ایرز احک نفونی</li> <li>مین بیامی که میخواهید بعد از برداخت نموفق به کاربر نمایش دهید را وارد نمایید . همچنین می توانید از شورت کد (fault) برای نمایش دلیل خطای رخ داده استفاده نمایید . این</li> <li>م ایرارها</li> <li>مرحله دوازدهم</li> </ul>                                                                                                    | من الأن المعاد المراجع المراجع من من من المراجع من من الله المراجع المراجع المراجع المراجع المراجع المراجع الم                                                             |                           | 🌳 بازاریایی                             |
| می اوردها کا<br>ک اوردها کا<br>ک اوردان<br>ک اوردان<br>ک اورد<br>ک اورد<br>ک اوردان<br>ک اوردان<br>ک اوردان<br>ک                                                                                                    | برداخت شما ناموقی بوده است . نطقا مجددا بلاس نمایید یا در صورت برور استان با مدیر سایت نماس بخیرید .                                                                       | پیام پرداخت ناموقی        | ćula: 🔊                                 |
| مر الورحتها الله المراحة الله المراحة المراحة المراحة الموفق به كاربر نمايش دهيد را وارد نماييد . همچنين مى توانيد از شورت كد (fault) براى نمايش دليل خطك رج داده استفاده نماييد . اين<br>مراجع ابرازرها<br>الم تنظيمات المراحة المراحة الم<br>مرحلة دوازدهم                                                                                                    |                                                                                                    |                           | مر المایش                               |
| کی کاربران<br>عمر ابزارها<br>۲۵ تنظیمات<br>۲۵ تنظیمات                                                                                                    | ر<br>متن پیامی که میخواهید بعد از برداخت ناموفق به کاربر نمایش دهید را وارد نمایید . همچنین می توانید از شورت کد (fault} برای نمایش دلیل خطای رخ داده استفاده نمایید . این |                           | کے افروناتھا 🐻                          |
| عم ایزارها<br>کا تنظیمات<br>ا                                                                                                    | دلیل خطا از سایت زرین پال ارسال میگردد .                                                                                                    | s                         | 👗 کاربران                               |
| الا تنظيمات المرحلية دواردهم المرحلية دواردهم المرحلية دواردهم المرحلية دواردهم المرحلية دواردهم المرحلية دواردهم المرحلية المرحلية الم                                                                                                    | and the state of                                                                                                    |                           | 🖋 ابزارها                               |
|                                                                                                    | مرحله دواردهم                                                                                                    | ذخيره تغييرات             | 🖬 تنظيمات                               |
| n e . Th                                                                                                    |                                                                                                    |                           | - · · · · · · · · · · · · · · · · · · · |